## INSTRUCTIVO PARA GENERAR RECIBO WEB ALUMNOS CIUSMP

- 1. Ingresar a la web del Centro: <u>https://www.usmp.edu.pe/idiomas/</u>
- 2. Ubicar pestaña RECIBO y hacer clic.

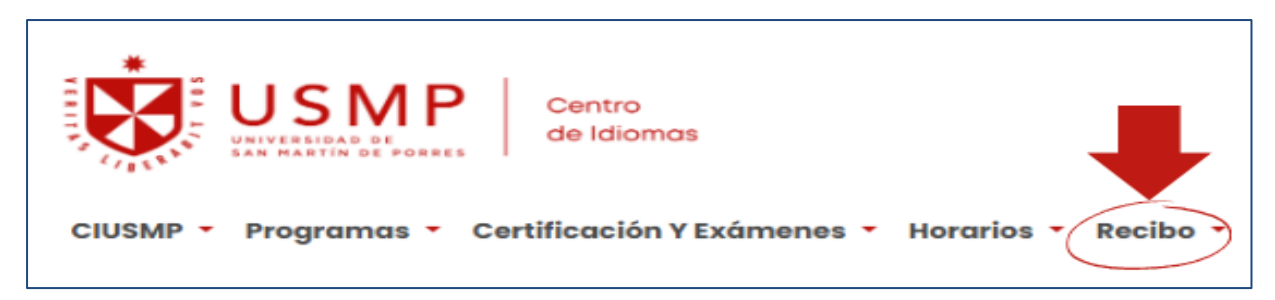

3. Se abrirá el link <u>https://preinscripcion.usmp.edu.pe/preinscripcion/GenerarRecibo.aspx</u>

| https://preinsci | ripcion.usmp.edu.pe/preinscripc | ion/GenerarRecibo.aspx | A <sup>™</sup> ☆ ( |
|------------------|---------------------------------|------------------------|--------------------|
|                  |                                 | Oficina de<br>Admisión |                    |
| Genera tu Re     | ecibo Inscripción en Línea      | Simulador de Escalas   |                    |
|                  | Datos del Postulante —          |                        |                    |
|                  |                                 | SELECCIONAR 🗸          |                    |
|                  |                                 | Apellido Paterno       |                    |
|                  |                                 | Apellido Materno       |                    |
|                  |                                 | Nombres                |                    |
|                  |                                 | Teléfono               |                    |
|                  |                                 | Correo                 |                    |
|                  |                                 | Buscar Limpiar Datos   |                    |
|                  | l                               |                        | J                  |
|                  |                                 |                        |                    |

4. Ingresar sus datos en la parte superior: Datos de postulantes (no olvidar colocar el carácter de verificación). Luego presionar botón BUSCAR.

| Inscripción en Línea   | Simulador de Escalas |  |
|------------------------|----------------------|--|
| Datos del Postulante - |                      |  |
|                        | DNI 🗸                |  |
|                        | Apellido Paterno     |  |
|                        | Apellido Materno     |  |
|                        | Nombres              |  |
|                        | Teléfono             |  |
|                        | Correo               |  |
|                        | Buscar Limpiar Datos |  |
|                        |                      |  |

5. En el cuadro debe aparecer tus datos completos (nombres, apellido materno y paterno, número de matrícula (DNI) y número de documento), luego debe hacer clic en su nombre. **Nota:** Si sus datos no aparecen, escribir al correo **ciusmp\_administracion@usmp.pe** solicitando la actualización de sus datos.

| cripción en Line                                                                                                    | ea Simulador de                            | Escalas                                                                                                    |                                                                                                    |                                                                                                    |                                                                                                    |                                                                                                    |
|----------------------------------------------------------------------------------------------------|--------------------------------------------|----------------------------------------------------------------------------------------------------|----------------------------------------------------------------------------------------------------|----------------------------------------------------------------------------------------------------|----------------------------------------------------------------------------------------------------|----------------------------------------------------------------------------------------------------|
|                                                                                                    |                                            |                                                                                                    |                                                                                                    |                                                                                                    |                                                                                                    |                                                                                                    |
|                                                                                                    |                                            |                                                                                                    |                                                                                                    |                                                                                                    | ×                                                                                                    |                                                                                                    |
| Se ha encontrado postulante(s) con los datos ingresados.<br>Si los datos le corresponden seleccione el registro , caso contrario ignore este mensaje |                                            |                                                                                                    |                                                                                                    |                                                                                                    |                                                                                                    |                                                                                                    |
| Nombres                                                                                                    | Apellido Paterno                           | Apellide                                                                                                    | o Materno                                                                                                    | Número de Matrícula                                                                                                    | Nº Documento                                                                                                    |                                                                                                    |
| ,                                                                                                    |                                            | 7 - 1<br>-                                                                                                    |                                                                                                    |                                                                                                    |                                                                                                    |                                                                                                    |
|                                                                                                    | C                                          | orreo                                                                                                    | 1.1                                                                                                    |                                                                                                    |                                                                                                    |                                                                                                    |
|                                                                                                    |                                            | Busca                                                                                                    | ar Limpia                                                                                                    | ar Datos                                                                                                    |                                                                                                    |                                                                                                    |
|                                                                                                    |                                            |                                                                                                    |                                                                                                    |                                                                                                    |                                                                                                    |                                                                                                    |
|                                                                                                    | Se ha enconti<br>Si los datos l<br>Nombres | Si los datos le corresponden selectivos en contrado postulante(s) con Si los datos le corresponden selectivos en contrado postulante (s) con Si los datos le corresponden selectivos en contrado postulante (s) con Si los datos en contrado postulante (s) con Si los datos en contrado postulante (s) con Si l | Simulador de Escalas Se ha encontrado postulante(s) con los datos in Si los datos le corresponden seleccione el re Nombres Apellido Paterno Apellido Correo Busca | Sinulador de Escalas Se ha encontrado postulante(s) con los datos ingresados. Si los datos le corresponden seleccione el registro , caso Nombres Apellido Paterno Apellido Materno Correo Euscar Limpia | Sinulador de Escalas Se ha encontrado postulante(s) con los datos ingresados. Si los datos le corresponden seleccione el registro , caso contrario ignore este mensa Nombres Apellido Paterno Apellido Materno Número de Matrícula Correo Buscar Limpiar Datos | Simulador de Escalas  Se ha encontrado postulante(s) con los datos ingresados. Si los datos le corresponden seleccione el registro , caso contrario ignore este mensaje  Nombres Apellido Paterno Apellido Materno Número de Matrícula Nº Documento  Correo  Correo  Buscar Limpiar Datos |

6. En la parte inferior (DATOS DE RECIBO) debe seleccionar la pestaña <u>CENTRO DE</u> <u>IDIOMAS</u> e ingresar los siguientes datos

- Local: es referencial
- Idioma: lo que desea estudiar
- Modalidad: en la que desea estudiar (caso del examen de clasificación, seleccionar: EXAMEN DE NIVEL IDIOMA EXTRANJERO)

|           | tral Centro de Idiomas | EPU's / Instituciones |
|-----------|------------------------|-----------------------|
| Local     | SELECCIONAR            | ~                     |
| Idioma    | SELECCIONAR            | ~                     |
| Modalidad | SELECCIONAR            | ~                     |
| Periodo   | SELECCIONAR            | ~                     |

## \* En el ítem modalidad debes elegir según la modalidad que se va a matricular o el examen a realizar:

| REGULAR: Inglés / Portugués / Italiano        | MENSUAL (DIARIOS / INTERDIARIOS)  |
|-----------------------------------------------|-----------------------------------|
| INTENSIVO: Ingles / Portugués / Italiano      | MENSUAL INTENSIVO                 |
| PIMD: Inglés / Portugués / Italiano           | ESPECIAL MENSUAL                  |
| Examen de Nivel / Clasificación / Suficiencia | EXAMEN DE NIVEL IDIOMA EXTRANJERO |

7. Hacer clic en el botón *GENERAR RECIBO* y descargar el PDF del recibo generado. El recibo generado correctamente debe contener sus datos y el monto del concepto.

| AL.CL.GF. LOS #                                      | R.U.C. 20138149022<br>VCAS NRO 154 LIMA - LIMA - S<br>Facultad:                                                                          | ORRES                                                                                                    |
|------------------------------------------------------|----------------------------------------------------------------------------------------------------|----------------------------------------------------------------------------------------------------|
|                                                      | Escuela:                                                                                                    |                                                                                                    |
|                                                      | Programa:                                                                                                    |                                                                                                    |
| C<br>ARIAS A<br>28/05/2020<br>13:36:40<br>10/06/2020 | RECIBO<br>006400171886<br>CÓDIGO CLIENTE<br>007 037<br>RROYO GERSON ELME<br>INTERBANK<br>CREDITO:<br>CONTINENTAL:<br>BIF:<br>SCOTIABANK: | IR                                                                                                    |
| Concer                                               | pto/Descripción                                                                                                    | Monto                                                                                                    |
| IDIOM                                                | AS - CUOTA C                                                                                                    | 298.                                                                                                    |
|                                                      | TOTAL                                                                                                    | S/ 298.                                                                                                    |
|                                                      | Conce                                                                                                    | Escuela:<br>Programa:<br>RECIBO<br>006400171886<br>CÓDIGO CLIENTE<br>007 037<br>ARIAS AROYO GERSON ELME<br>28/05/2020 INTERBANK<br>13:36:40 CREDITO:<br>10/06/2020 CONTINENTAL:<br>BIF:<br>SCOTIABANK:<br>Concepto/Descripción<br>IDIOMAS - CUOTA C<br>TOTAL |

**REFERENCIA DE UN RECIBO GENERADO CORRECTAMENTE:** 

**NOTA:** Una vez generado el recibo debes cancelar a través de los siguientes bancos BBVA, BCP, INTERBANK O SCOTIABANK o apps, a nombre de la **UNIVERSIDAD** con tu número de "DNI" o "Código de Cliente" que figura en el recibo.

Cabe indicar que, si no existe pago alguno en el sistema de los bancos, es por dos motivos:

- 1. El recibo está mal generado (no contiene los datos completos ni el monto).
- 2. Tiene deudas con la universidad.